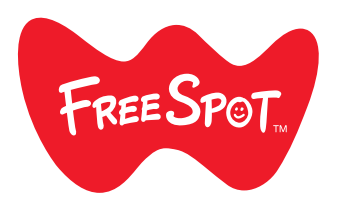

FREESPOT 接続ガイド

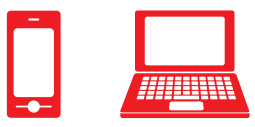

## スマートフォン

# パソコン

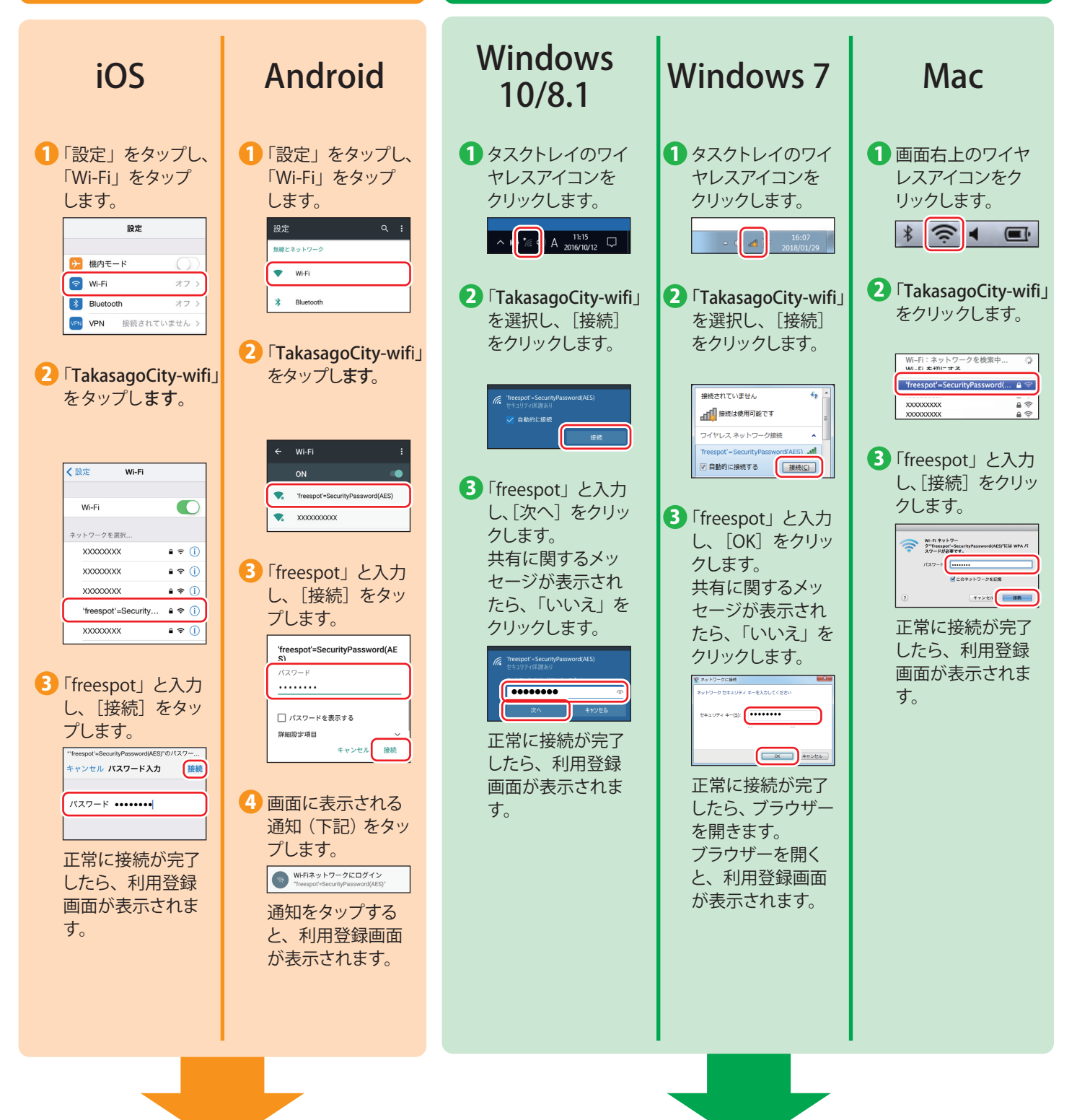

裏面の「登録を行う」を参照して、利用登録を行ってください。

## 登録を行う

フリースポットに接続して以下の手順で登録を行います。

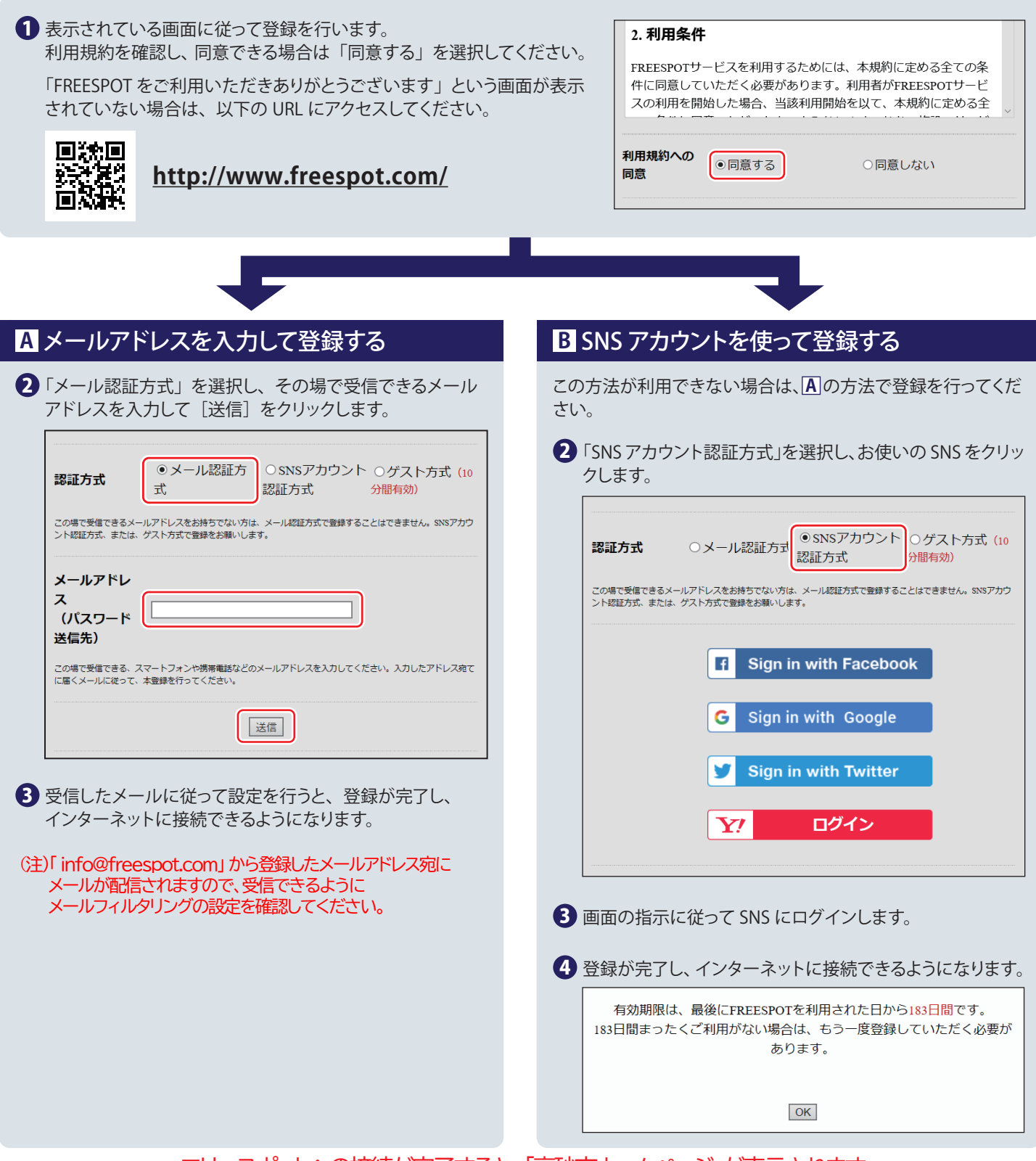

### フリースポットへの接続が完了すると、「高砂市ホームページ」が表示されます。 完了ボタンが表示された場合は、「完了」を選択してください。

#### 2回目以降にアクセスするときは

ー度登録した機器で2回目以降にアクセスするときは、認証の有効期間内であれば上記の登録手順は不要です。そのままインターネット に接続できます。

#### 認証の有効期限は最大6か月です。

フリースポットの最終利用日から6か月経過すると、自動的に登録が無効になります。

#### Nintendo Switch<sup>™</sup>、およびニンテンドー 3DS シリーズは設定不要です。

これらの機器はフリースポットのエリア内に入ると自動的に接続するため、設定を行うことなくインターネットに接続できます。 ※一部のエリアでは、利用登録が必要になることがあります。

#### \* Nintendo Switch、ニンテンドー 3DS は任天堂の商標です。